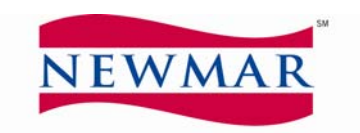

WHEN YOU KNOW THE DIFFERENCE"

February 17, 2009

Newmar Dealer/Service Center,

Please find attached the instructions for "Adding Parts to an Approved Authorization". This is the next step required in order to complete the online claim filing process which will be available in the near future.

Please review each screen and its capabilities. Should you have any questions, please contact our Claims Department at 1-866-290-5209.

Thank you for your time and attention to this matter.

Newmar Corporation

## Adding Parts to an Approved Authorization

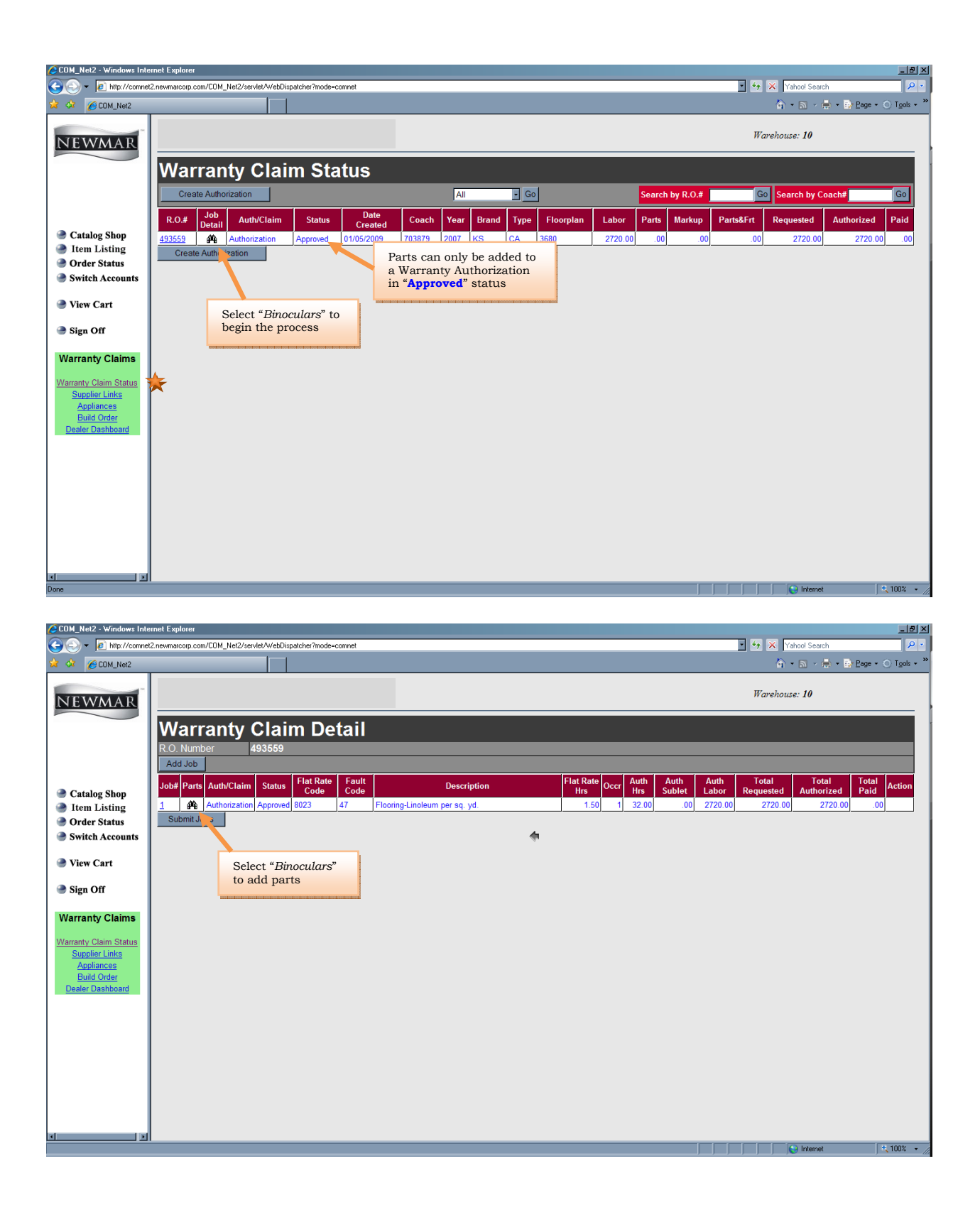

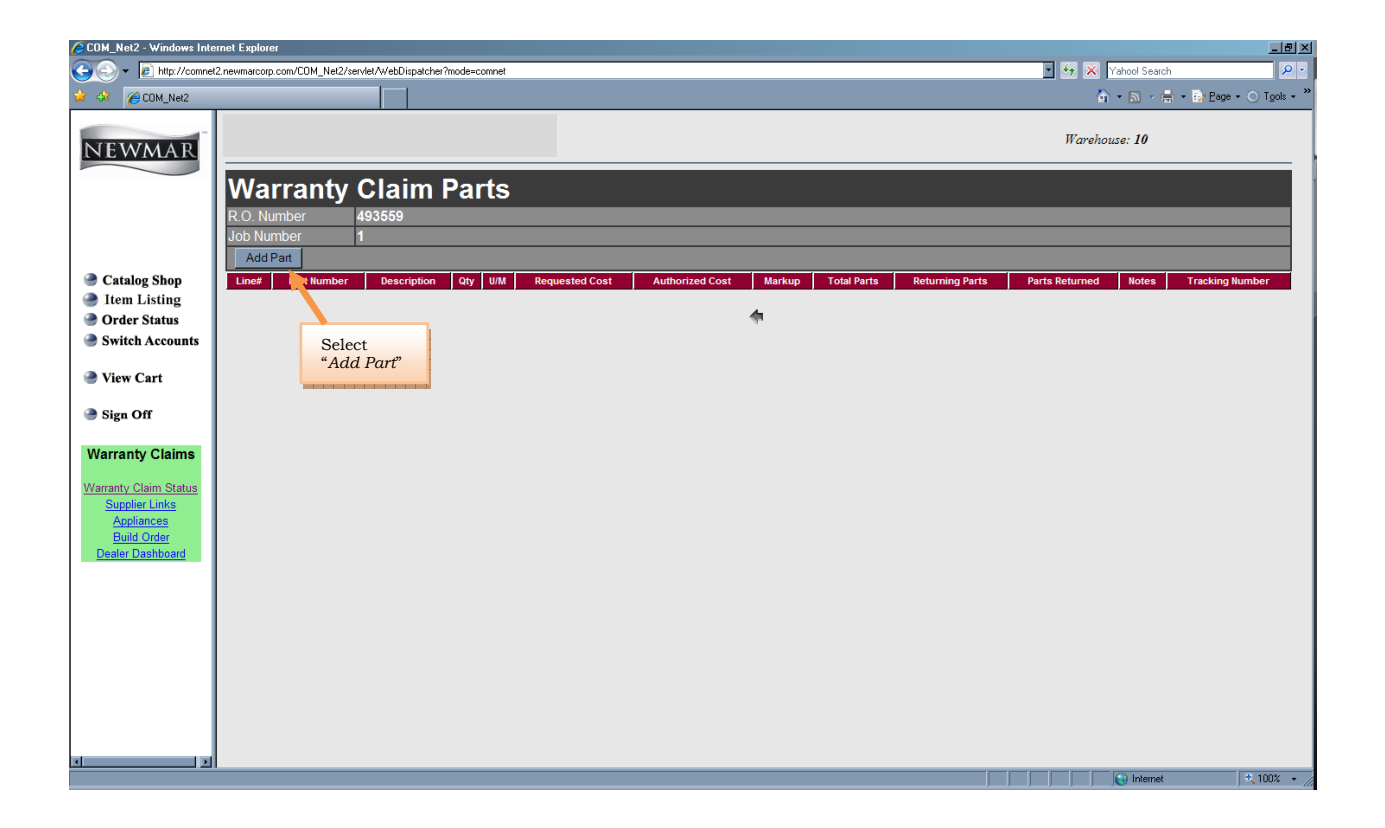

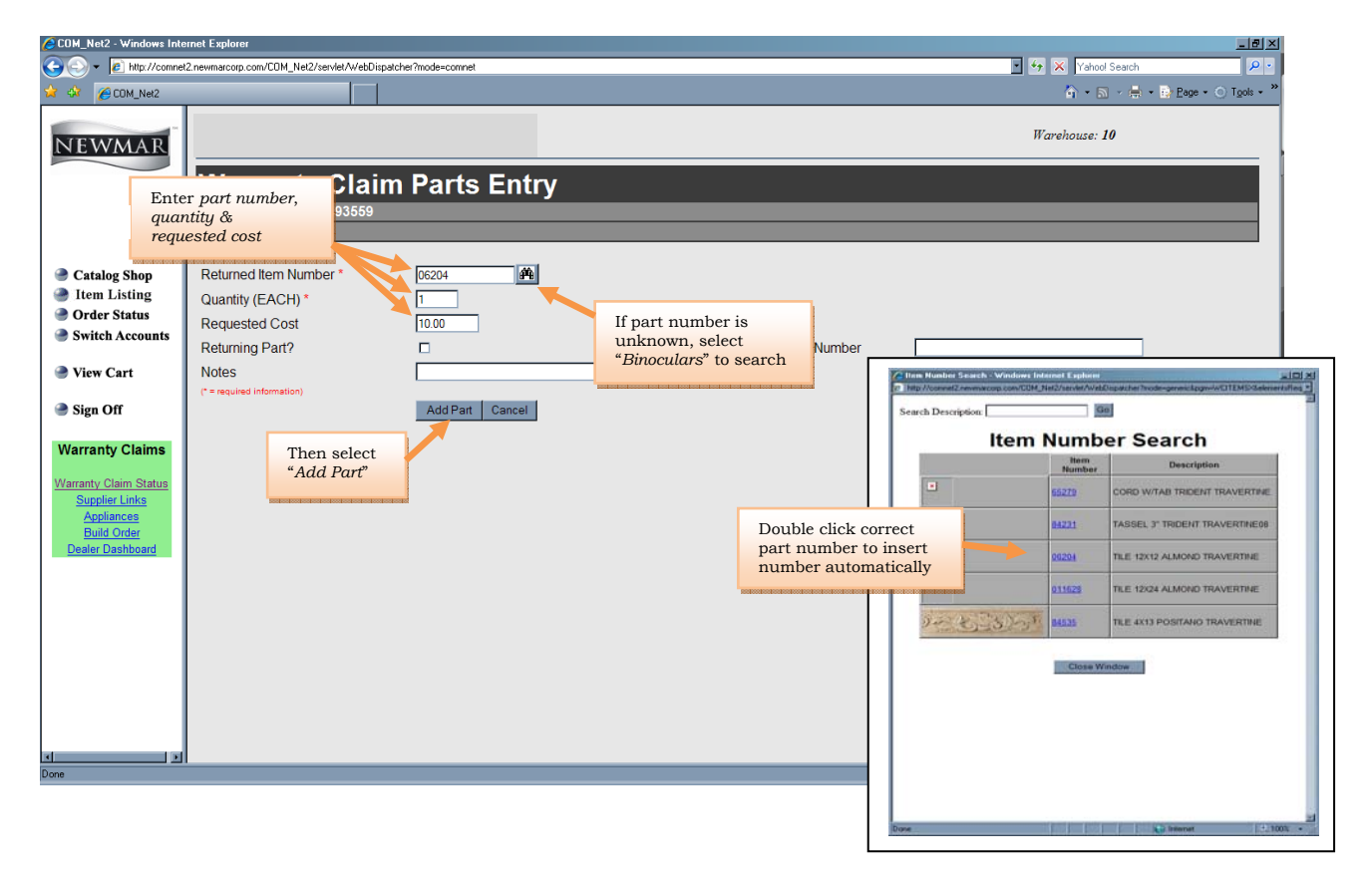

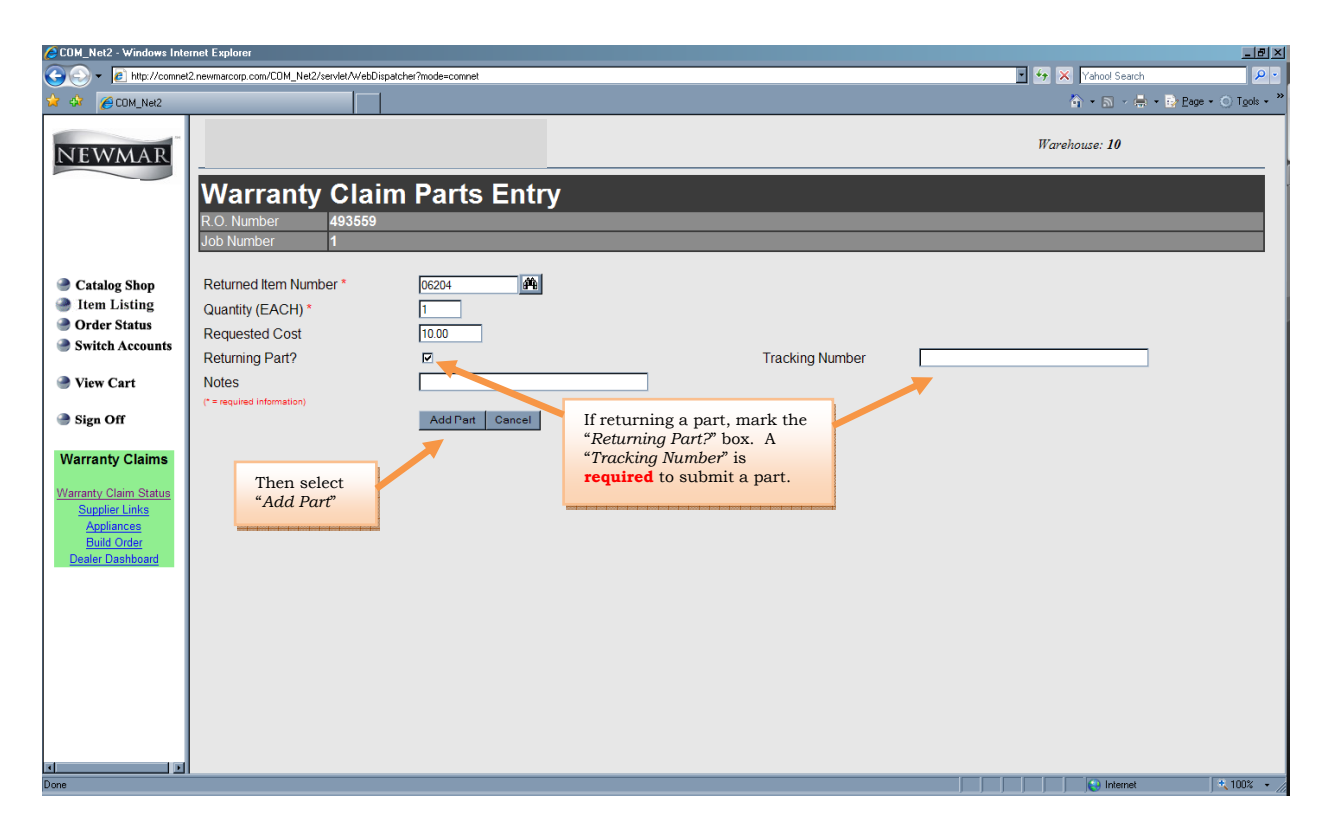

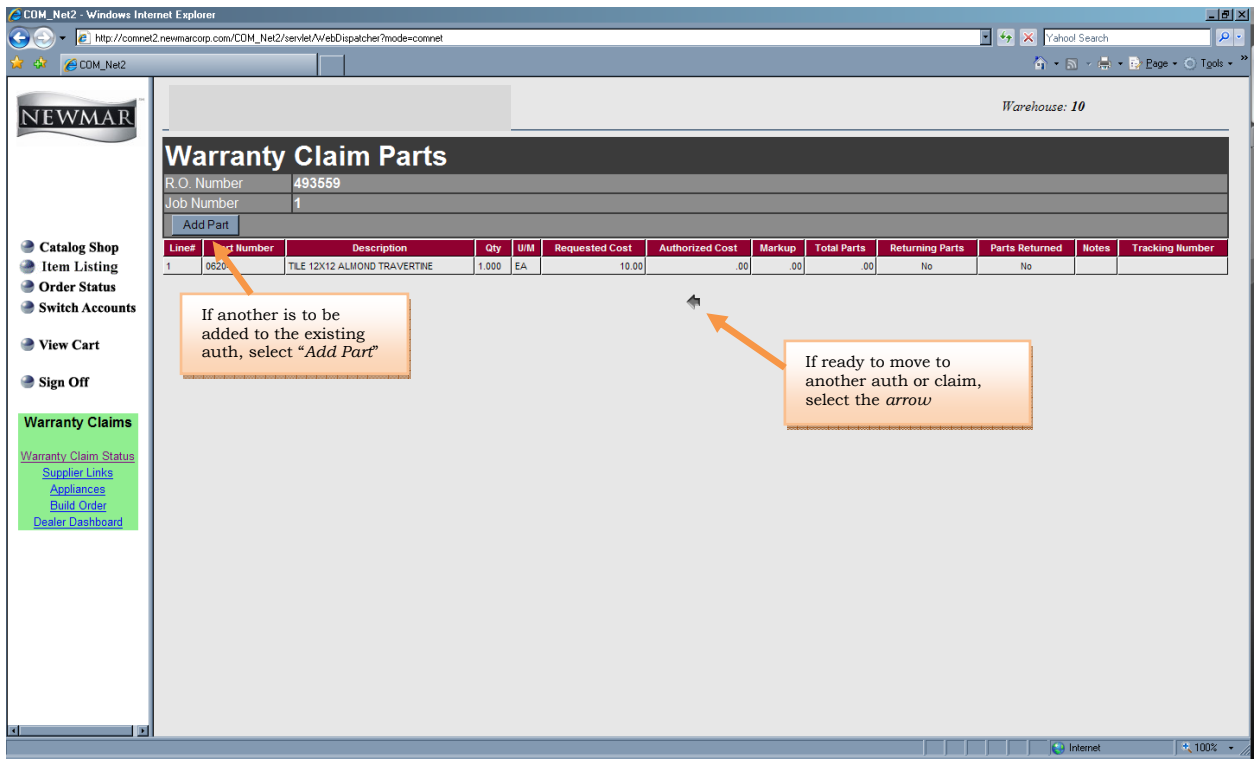